## cādence<sup>®</sup>

# Concurrent PCB Design and Analysis with Sigrity Aurora

0

Jerry Long Senior Applications Engineer EMA Design Automation

19/11

nin minimu

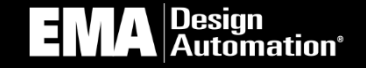

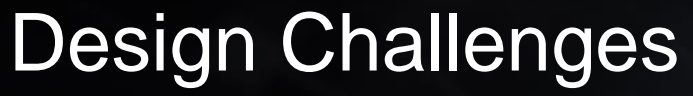

Modern Designs Present Series of

**Complex Electrical Challenges** 

11

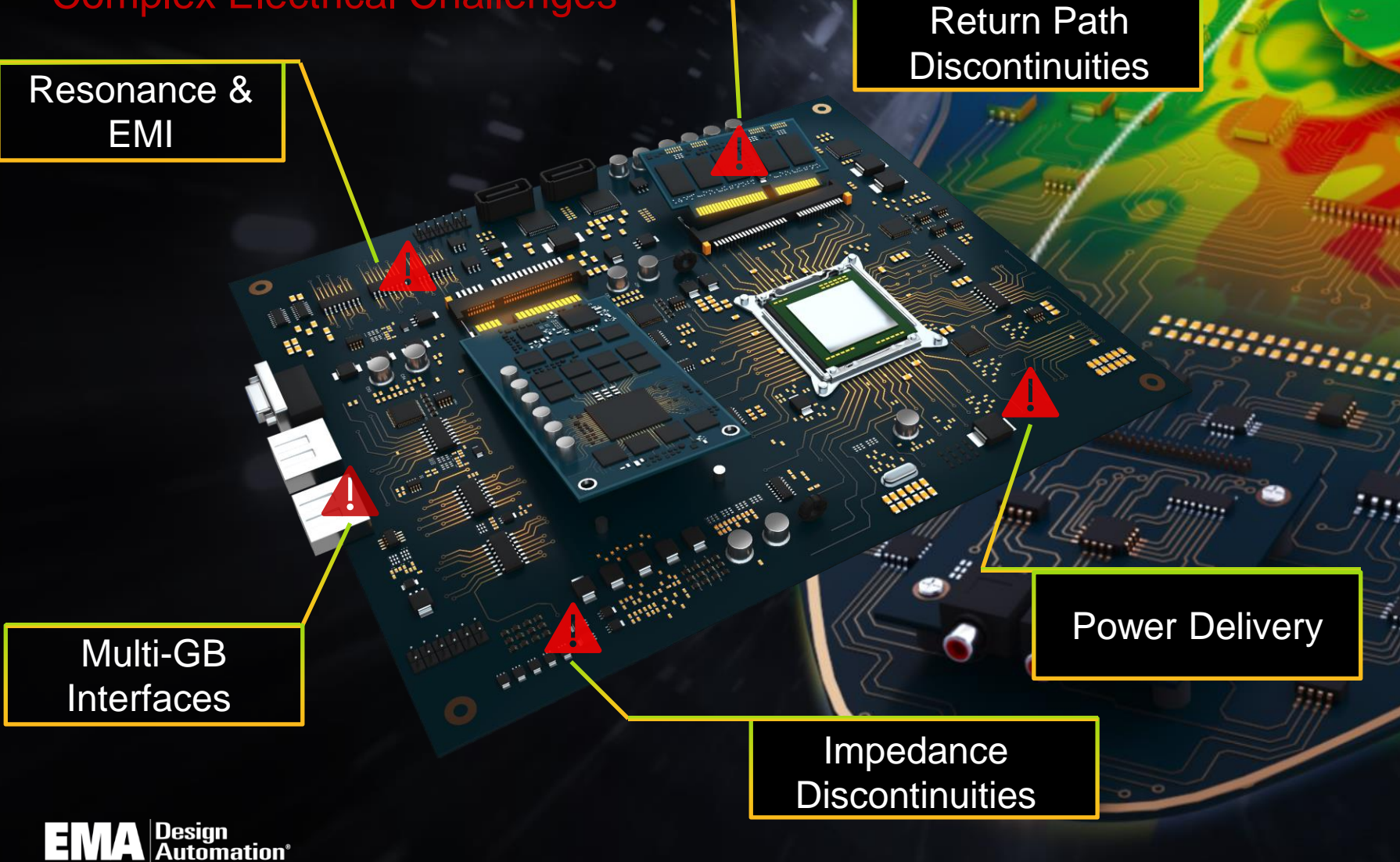

#### Which If Not Caught Lead to

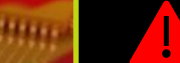

Missed Schedules

**Re-Spins** 

**Field Failures** 

**Increased Costs** 

0\$

00 And these issues are often relational one affecting the other

## The Allegro Constraint-Driven Flow (Powered by Sigrity Technology)

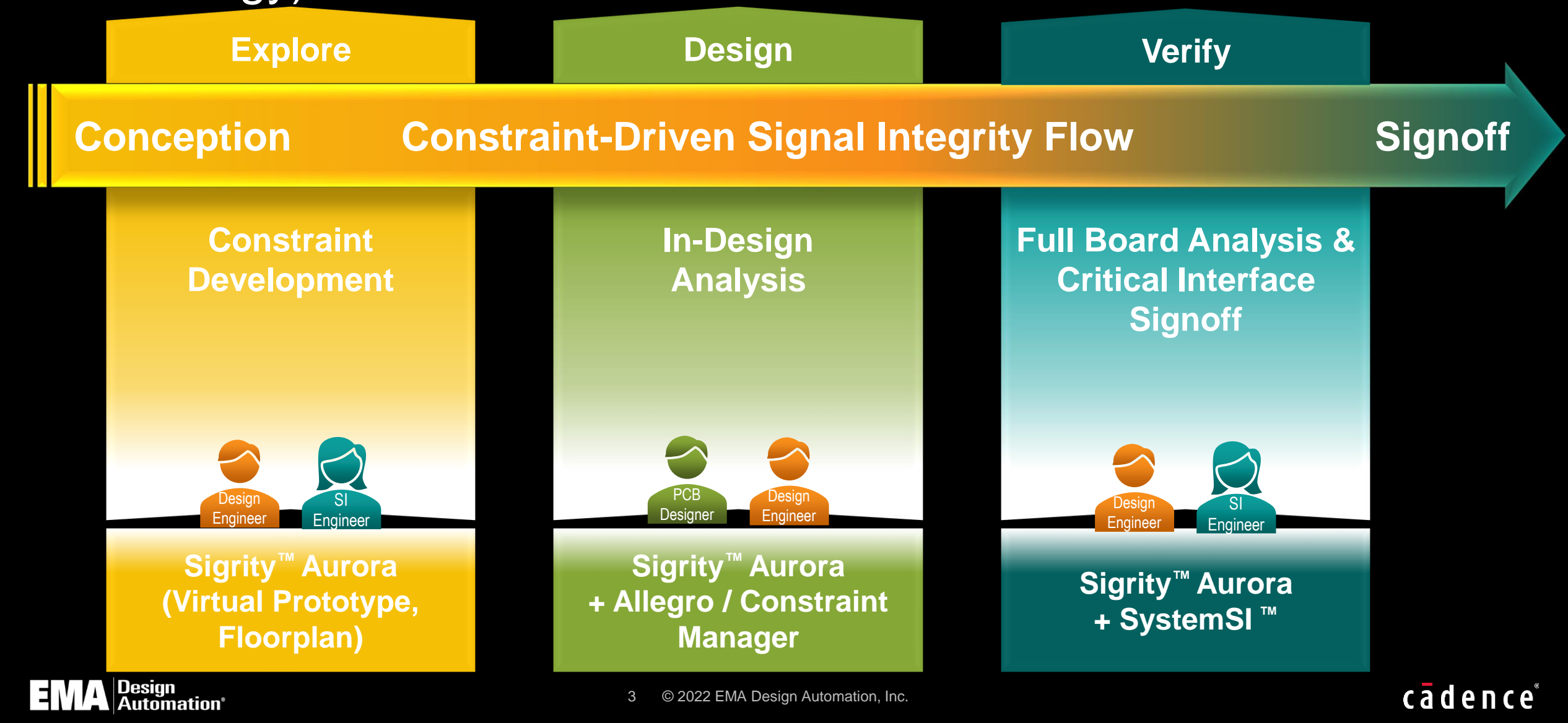

#### SI/PI - Aurora

 Aurora provides basic signal and power integrity analysis, integrated directly into the Allegro front-to-back design environment. It enables SI and PI issues to be quickly identified and fixed in-design or Optimized idesign. Thus minimizing iterative analyze / fix / re-verify loops and reducing the overall design cycle.

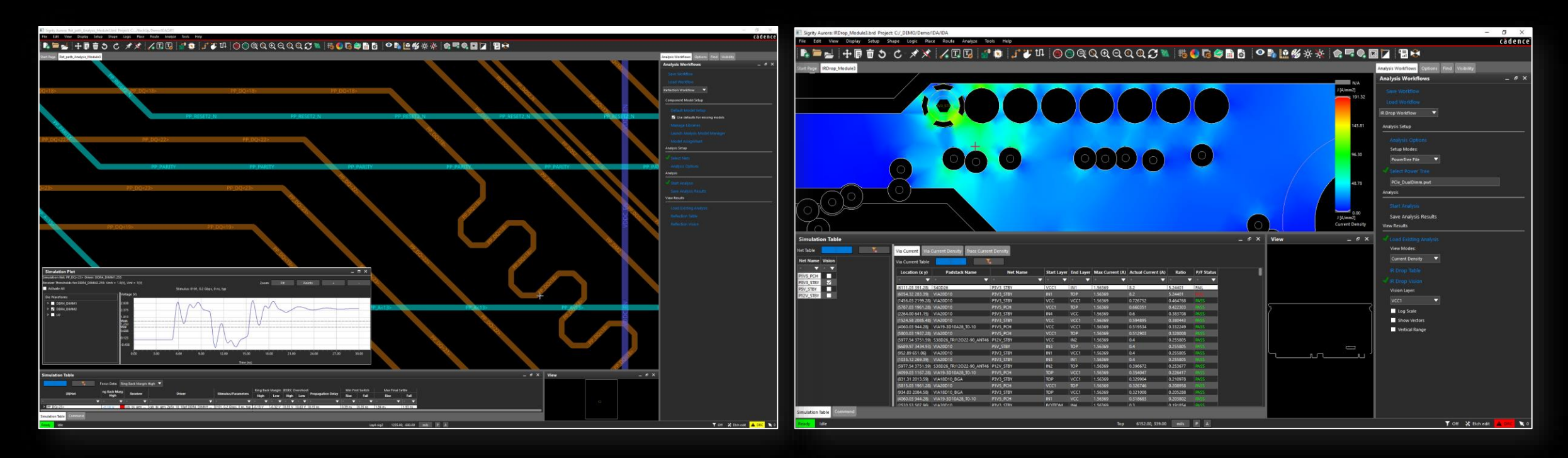

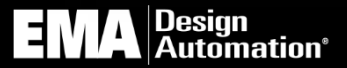

cādence°

#### Aurora Primary Advantages

- Integration into the Allegro design flow with visions minimizes analysis / layout iterations and accelerates time-to-market
- Access to Sigrity analysis technology is brought to the design engineer and layout designer's desktop, making analysis results actionable with real-time design edits
- IR drop analysis by the non-expert, enabling real-time copper edits to address IR drop in-design
- Topology Explorer can be used pre-design to explore solution space and derive constraints to drive Allegro layout during exploration phase of the design
- Topology extraction can provide the electrical view of a signal topology for what-if analysis and troubleshooting

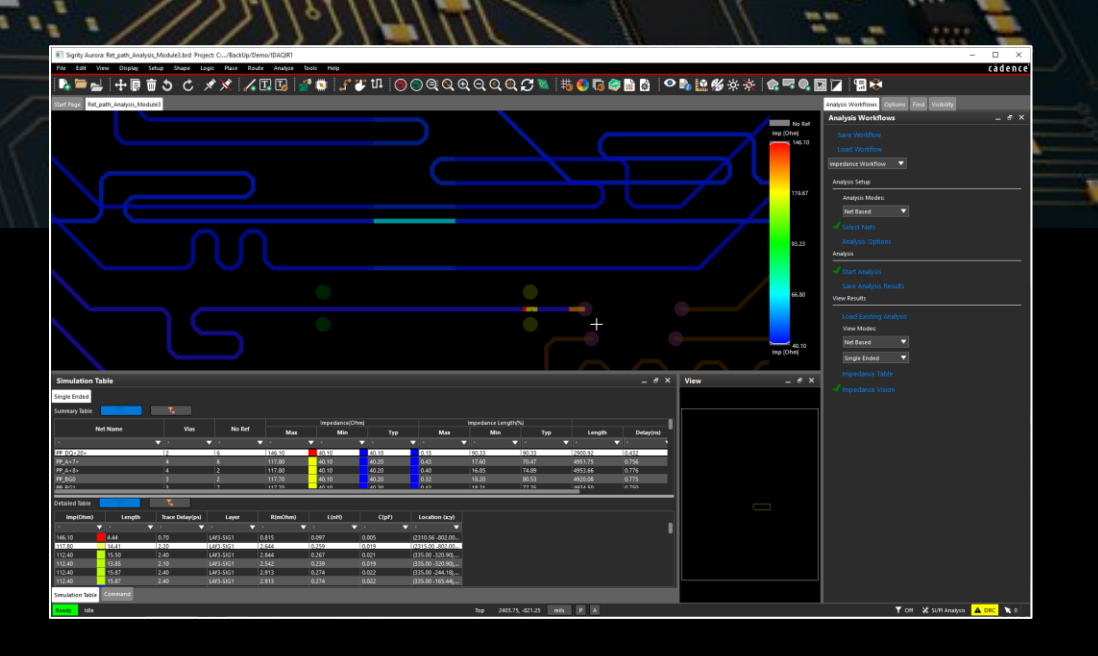

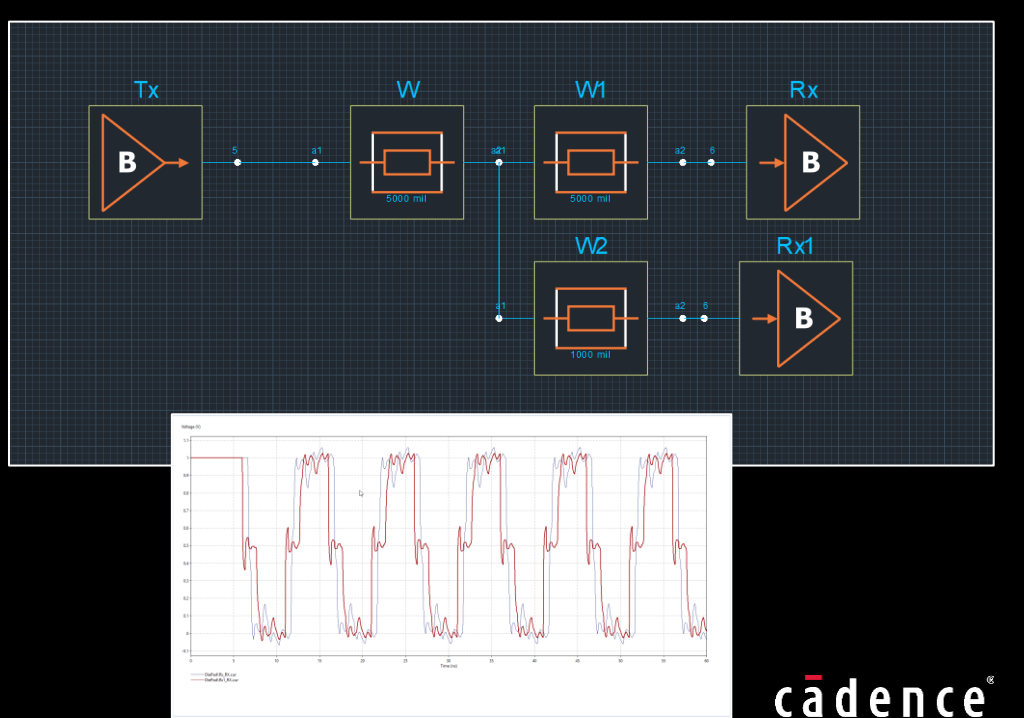

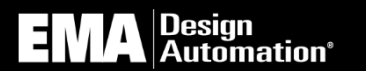

#### Aurora Analysis Workflows

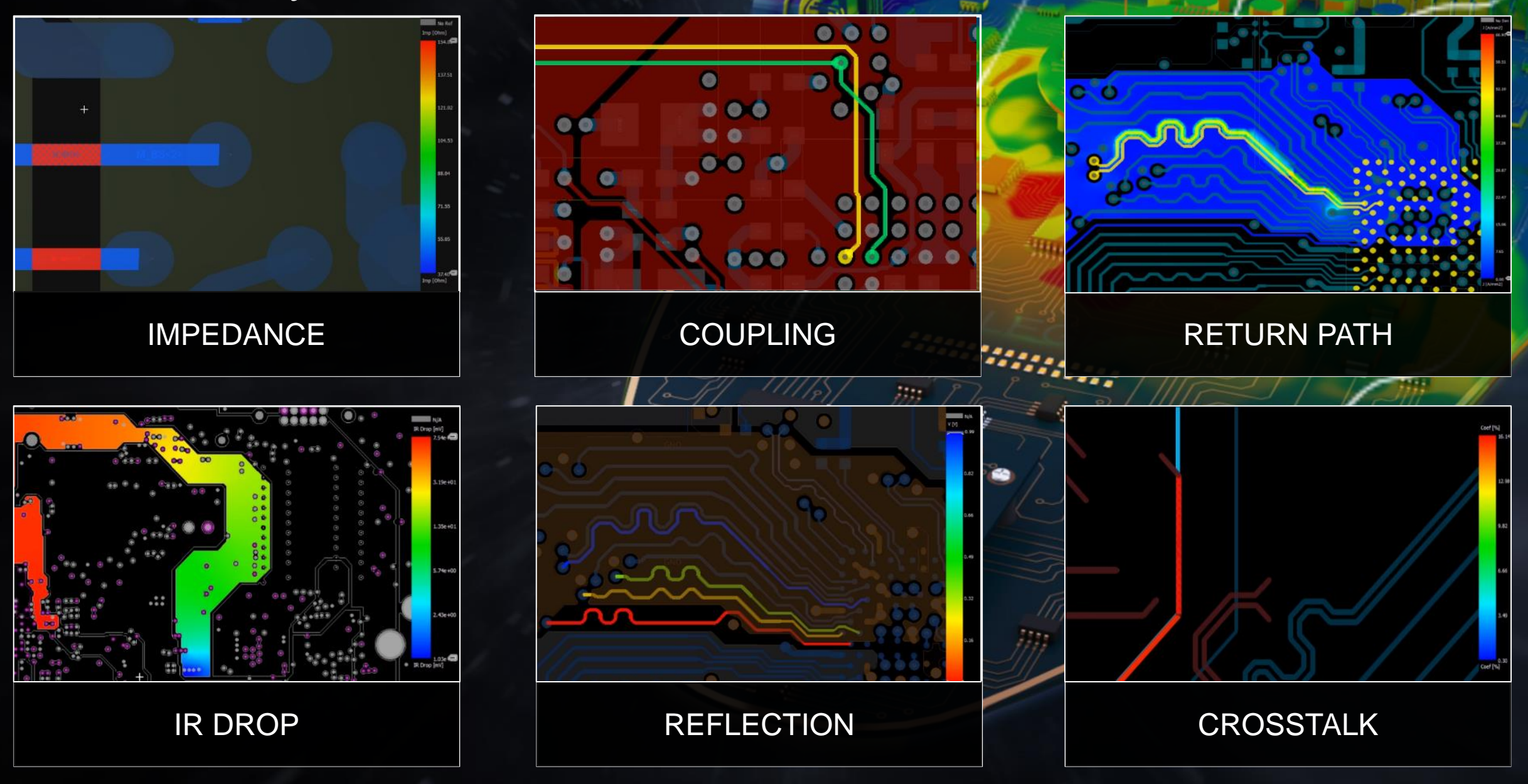

## cadence®

## Aurora Demonstration

un mumu

WITTE

0

mannan

#### Impedance Workflow

- 1. Select the nets (or run the whole PCB) and run the analysis
- 2. Use the table to find the nets with the worst impedance discontinuities
- 3. Find problems, fix problems, and verify the solution directly on the Allegro design canvas

|     | A WORK   |        |        |       | Impedance (Ohr | m)    |            | Impedance Lengt | h (%) |           |
|-----|----------|--------|--------|-------|----------------|-------|------------|-----------------|-------|-----------|
|     | Net Name | • Vias | No Ref | Max   | Min            | Тур   | Max        | Min             | Тур   | Leng      |
|     |          | ▼ ×    | ▼ ×    | ▼ ×   | ▼ ×            | ▼ ×   | <b>v</b> * | <b>V</b>        | ▼ ×   | ▼ ×       |
|     | PP_A<0>  | 4      | 0      | 43.90 | 40.10          | 40.10 | 1.11       | 73.42           | 73.42 | 4953.8350 |
|     | PP_A<1>  | 4      | 0      | 66.70 | 40.10          | 40.20 | 0.66       | 18.07           | 74.68 | 4952.7540 |
|     | PP_A<2>  | 4      | 0      | 66.70 | 40.10          | 40.20 | 0.38       | 18.23           | 68.63 | 4957.2060 |
|     | PP_A<3>  | 4      |        | 40.60 | 40.10          | 40.20 | 5.13       | 18.14           | 76.73 | 4956.2510 |
|     | PP_A<4>  | 4      | 0      | 66.70 | 40.10          | 40.20 | 1.46       | 18.19           | 65.33 | 4955.0500 |
|     | PP_A<5>  | 4      | 0      | 66.70 | 40.10          | 40.20 | 1.12       | 18.05           | 72.00 | 4951.9080 |
|     | PP_A<6>  | 4      | 0      | 66.70 | 40.10          | 40.20 | 1.51       | 18.14           | 75.11 | 4956.6930 |
| I   | PP_A<7>  | 4      | 0      | 66.70 | 40.10          | 40.20 | 0.39       | 10.05           | 71.57 | 4951.7500 |
|     |          | 4      | 0      | 66.70 | 40.10          | 40.20 | 1.50       | 19.05           | 73.63 | 4955.0540 |
|     |          | 4      | 0      | 40.60 | 40.10          | 40.20 | 9.50       | 19.14           | 72.02 | 4954.7210 |
|     | PP_A<10> | 4      | 0      | 66.70 | 40.10          | 40.20 | 3.47       | 19.10           | 67.11 | 4951.2000 |
|     |          | 4      | 0      | 66.70 | 40.10          | 40.20 | 0.38       | 18.06           | 76.00 | 4954 4930 |
|     |          | 4      | 0      | 66.70 | 40.10          | 40.20 | 1.82       | 18 14           | 67.92 | 4952 7320 |
|     | PP ACT N |        |        | 40.60 | 40.10          | 40.20 | 0.57       | 18.15           | 81.29 | 4923.6320 |
|     | PP BA<0> | 4      | 0      | 40.60 | 40.20          | 40.20 | 5.09       | 94.91           | 94.91 | 4957,2170 |
|     | PP BG1   |        |        | 40.60 | 40.10          | 40.20 | 0.57       | 18.21           | 81.23 | 4924,4640 |
|     | PP CAL O |        | 0      | 49.60 | 40.60          | 48.00 | 6.39       | 1.67            | 91.94 | 1666.9170 |
|     | PP_CAS_N |        |        |       | 40.10          | 40.20 | 7.24       |                 | 74.65 | 4956.3440 |
|     | PP_CKE0  |        | 0      | 40.60 | 40.10          | 40.10 | 7.80       | 92.20           | 92.20 | 4055.1050 |
| ļ l | PP_CKE1  |        |        | 66.70 | 40.20          | 40.20 | 4.18       | 84.86           | 84.86 | 4056.4760 |
|     | PP_CKE2  |        | 0      | 40.60 | 40.10          | 40.10 | 7.59       | 92.41           | 92.41 | 4957.2240 |
|     |          |        |        |       |                |       |            |                 |       |           |

**3a** 

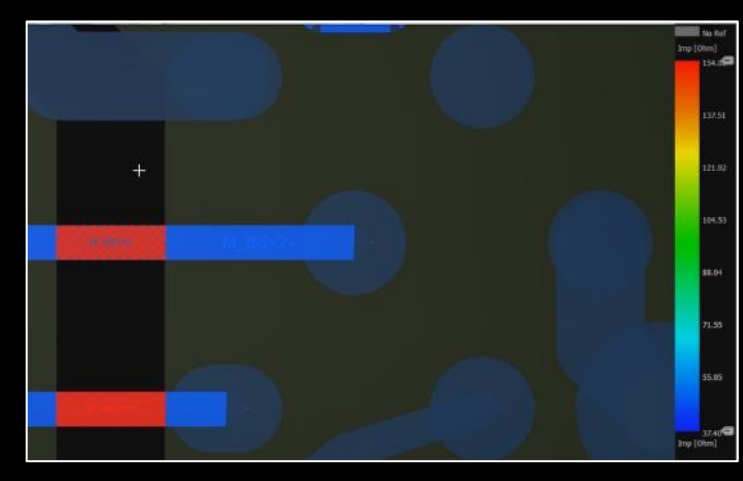

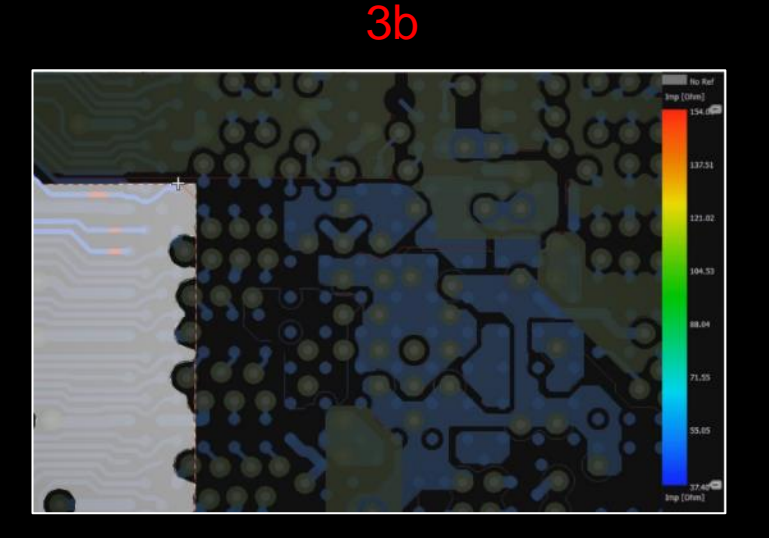

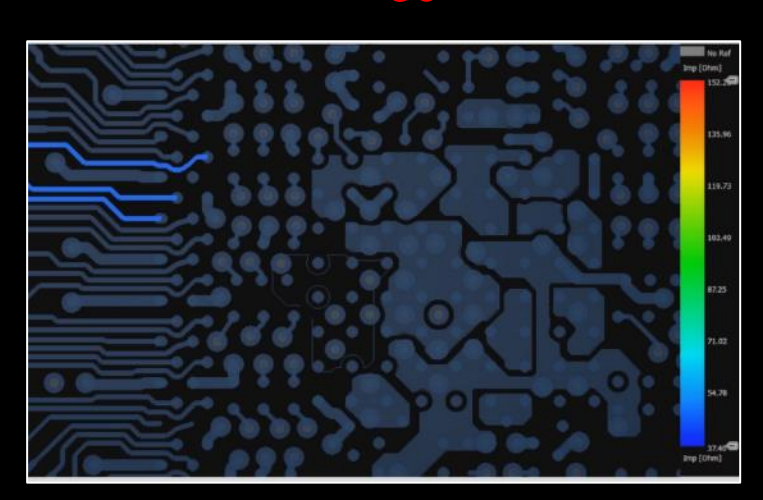

cādence

Design <u>https://resources.pcb.cadence.com/feature-videos/impedance-analysis-feature-video</u> 8 © 2022 EMA Design Automation, Inc.

alysis Wo

Analysis Setup

Analysis M

Analysis

Save An

Analysis Res

View Mo

Net Base Single En

#### 3c

## **Coupling Workflow**

3a

Strong

coupling

- Select the nets (or run the whole PCB) 1. and run the analysis
- Use the table to find the nets with the 2. highest coupling coefficient
- Find problems, fix problems, and verify 3. the solution directly on the Allegro design canvas

|               |                                     |                   | ()) 4)       |            |          | -16-                  |                  |
|---------------|-------------------------------------|-------------------|--------------|------------|----------|-----------------------|------------------|
| kflows –      | e x                                 |                   | 111 1        | N 2        |          |                       |                  |
|               | Simulation Table<br>Worst Case Mode |                   |              |            |          |                       | -                |
|               | Summary Table                       | ×                 |              |            |          |                       |                  |
| Morkflow      | - W                                 |                   | Max Coupling |            | % Leng   | th with Coupling Coef |                  |
| WORKHOW       | Net Name                            | Aggressor Net Nam | e Coef (%)   | Length     | (%) > 5% | 2%~5%                 | Coupling Index ( |
|               | *                                   |                   |              | <b>▼</b> × |          |                       |                  |
|               | PP_A<0>                             | PP_A<1>           | 14.80        | 0.95       | 16.55    | 2.57                  | 7706.73          |
| odes:         | PP_A<1>                             | PP_A<0>           | 14.80        | 0.95       | 4.39     | 1.94                  | 3362.08          |
| roup 🔻        | PP_A<2>                             | PP_A<0>           |              | 14.04      |          |                       |                  |
|               | PP_A<3>                             | PP_CKE0           | 15.70        | 4.57       | 4.57     | 12.07                 | 6203.56          |
|               | PP_A<4>                             | PP_CS2_N          |              | 1.14       |          |                       | 3096.97          |
|               | PP_A<5>                             | PP_CS1_N          | 22.80        | 0.40       | 14.44    | 0.00                  | 4570.14          |
|               | PP_A<6>                             | PP_ODT1           | 25.40        |            |          |                       |                  |
|               | PP_A<7>                             |                   | 0.00         | 0.00       | 0.00     | 0.00                  | 0.00             |
|               | PP_A<8>                             |                   | 0.00         | 0.00       | 0.00     |                       |                  |
|               | PP_A<9>                             | PP_ODT2           | 24.40        | 0.35       | 0.54     | 0.00                  | 693.04           |
| lvsis Results | PP_A<10>                            | PP_CLK3_N         |              | 18.69      | 18.69    | 0.00                  | 17671.22         |
|               | PP_A<11>                            |                   | 0.00         | 0.00       | 0.00     | 0.00                  | 0.00             |
| lts           | PP_A<12>                            | PP_CS2_N          | 13.40        | 0.30       | 0.99     |                       | 2097.70          |
|               | PP_A<13>                            | PP_RAS_N          | 3.70         | 2.07       | 0.00     | 4.96                  | 708.15           |
|               | PP_ACT_N                            | PP_CLK2_N         | 3.90         | 4.73       | 0.00     |                       | 996.15           |
| s:            | PP_BA<0>                            | PP_CLK2           | 13.30        | 0.65       | 0.65     | 0.00                  | 425.39           |
|               | PP_BA<1>                            | PP_PARITY         |              | 0.27       |          |                       | 906.27           |
|               | PP_BG0                              | PP_CKE2           | 15.90        | 2.40       | 2.40     | 6.40                  | 3421.28          |
|               | PP_BG1                              | PP_CKE2           |              | 5.33       |          |                       | 4884.29          |
|               | PP_CAS_N                            |                   | 0.00         | 0.00       | 0.00     | 0.00                  | 0.00             |

3b

...

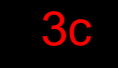

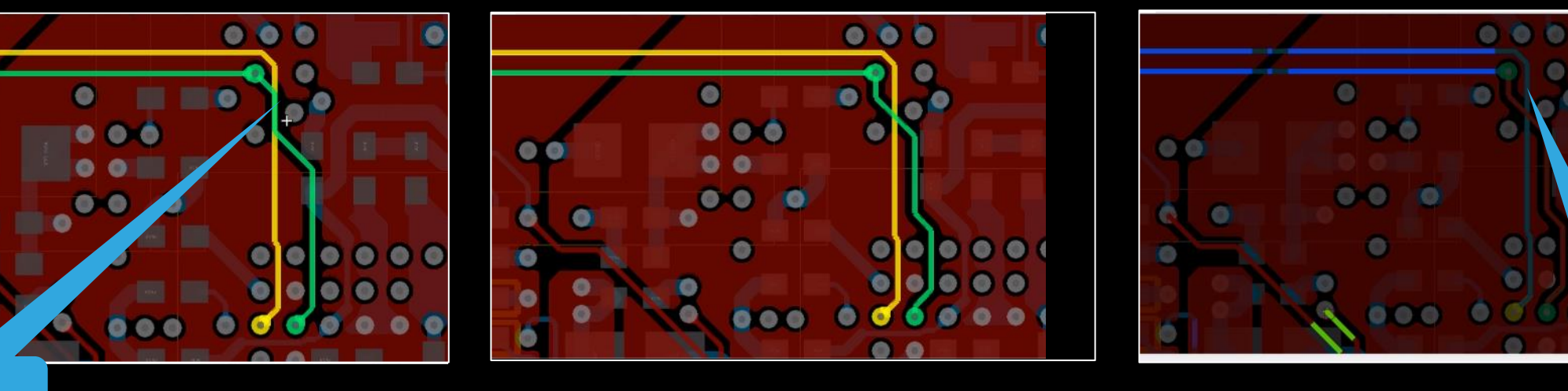

https://resources.pcb.cadence.com/feature-videos/coupling-analysis-feature-video © 2022 EMA Design Automation, Inc. **EIVIA** Automation<sup>®</sup>

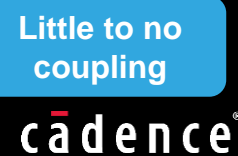

### Return Path Workflow

- 1. Select devices and nets of interest and run the return path simulation
- 2. Look for worst return path quality (loop inductance) factor (1.0 is ideal)
- 3. Find problems, fix problems, and verify the solution directly on the Allegro design canvas

|                    | 15             | 211                | 1111             | X X              | an an          |                |
|--------------------|----------------|--------------------|------------------|------------------|----------------|----------------|
| _ & × Simulation T | able           |                    |                  |                  |                |                |
|                    | ×              |                    |                  |                  |                |                |
|                    | Re             | turn Path          |                  |                  |                |                |
| ▼ Net/Xnet N       | Quality Factor | Vision             | Start Signal Pin | Start Return Pin | End Signal Pin | End Return Pin |
| *                  | * *            |                    | * 🔻              | * 🔻              | * 🔻            | *              |
| PP_CKE0            | 2.070          | Restart Simulation | U2.AA8           | U2.Y11           | DDR4_DIMM1.59  | DDR4_DIMM1.56  |
| PP_RESETO_         | N 1.799        | Start Simulation   | U2.AB8           | U2.Y11           | DDR4_DIMM1.57  | DDR4_DIMM1.56  |
| PP_DQ<15           | 1.758          | Restart Simulation | U2.V19           | U2.U20           | DDR4_DIMM1.174 | DDR4_DIMM1.173 |
| PP_DQ9_D           | 1.719          | Start Simulation   | U2.W16           | U2.U20           | DDR4_DIMM1.169 | DDR4_DIMM1.170 |
| PP_DQ<7>           | 1.689          | Start Simulation   | U2.AA19          | U2.Y21           | DDR4_DIMM1.152 | DDR4_DIMM1.151 |
| PP_DQ<11:          | 1.668          | Start Simulation   | U2.V16           | U2.P17           | DDR4_DIMM1.176 | DDR4_DIMM1.177 |
| PP_A<13>           | 1.612          | Start Simulation   | U2.T8            | U2.P9            | DDR4_DIMM1.229 | DDR4_DIMM1.231 |
| PP_DQ20_D          | 1.595          | Start Simulation   | U2.AB4           | U2.AB1           | DDR4_DIMM1.105 | DDR4_DIMM1.106 |
| PP_A<3>            | 1.591          | Start Simulation   | U2.T13           | U2.U12           | DDR4_DIMM1.70  | DDR4_DIMM1.56  |
| PP_DQ<1>           | 1.574          | Start Simulation   | U2.W17           | U2.U20           | DDR4_DIMM1.147 | DDR4_DIMM1.146 |
| PP_A<11>           | 1.569          | Start Simulation   | U2.T14           | U2.P15           | DDR4_DIMM1.207 | DDR4_DIMM1.199 |
| PP_CKE1            | 1.564          | Start Simulation   | U2.V8            | U2.Y11           | DDR4_DIMM1.200 | DDR4_DIMM1.199 |
| PP_DQ0_D           | 1.557          | Start Simulation   | U2.W18           | U2.U20           | DDR4_DIMM1.4   | DDR4_DIMM1.3   |
| PP_DQ<10>          | 1.551          | Start Simulation   | U2.V17           | U2.U20           | DDR4_DIMM1.33  | DDR4_DIMM1.32  |
| PP DO<14           | 1.537          | Start Simulation   | U2.W19           | 112.121          | DDR4 DIMM1.31  | DDR4 DIMM1.30  |

3b

alysis Workfl

Return Path

Reference N

alysis

Save Analy nalvsis Result

Vision Net

Vision Laye

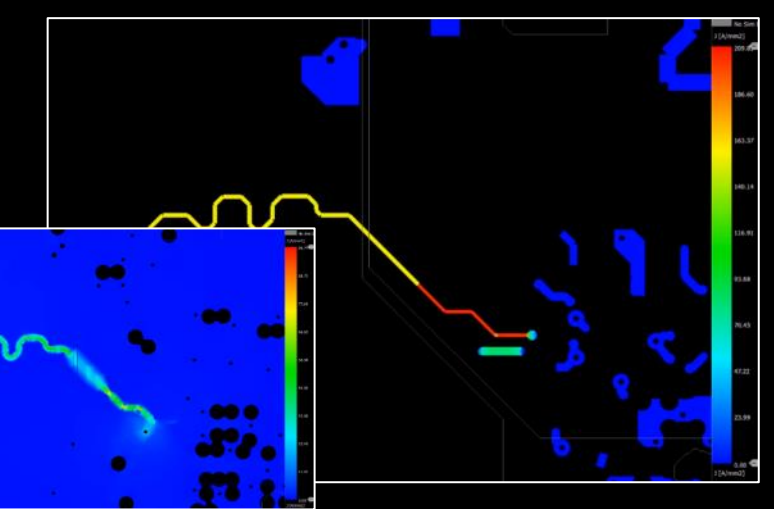

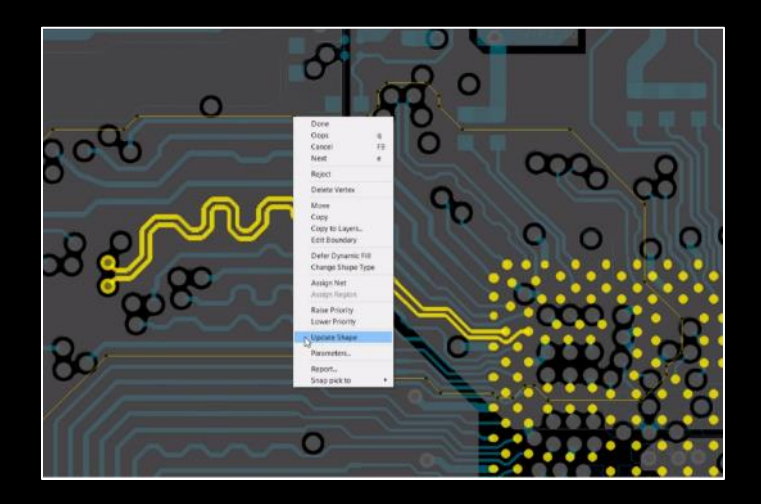

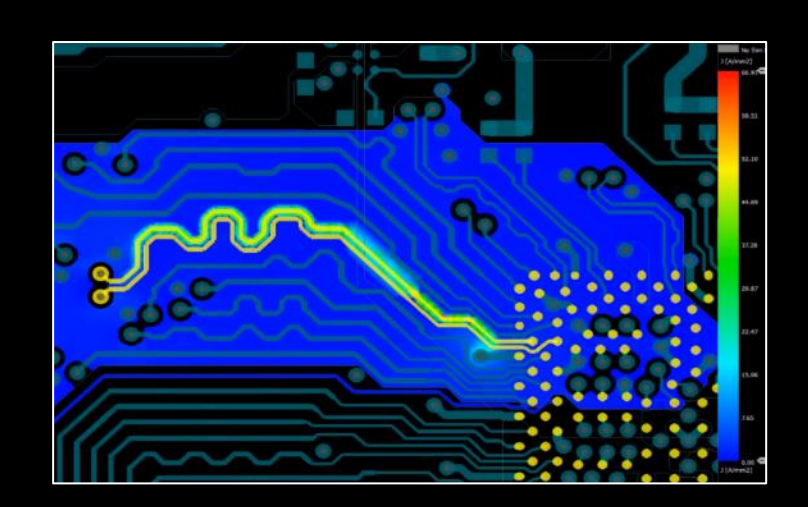

**3**C

Design <u>https://resources.pcb.cadence.com/feature-videos/return-path-analysis-feature-video</u> 10 © 2022 EMA Design Automation, Inc.

#### cādence<sup>®</sup>

### IR Drop Workflow

Load PowerTree and Analyze 1.

3a

(1)

- Use the table to find the power nets with the 2. worst voltage drop
- Find problems, fix problems, and verify the 3. solution directly on the Allegro design canvas

| Summary Table  |               |                     |                    | 11           | /          | : X         | ی 👻             | <u> </u>            |            |           |
|----------------|---------------|---------------------|--------------------|--------------|------------|-------------|-----------------|---------------------|------------|-----------|
|                |               | -                   |                    |              |            |             |                 |                     | Toler      | ance      |
| 5              | ink Name *    | Nominal Voltage (V) | Actual Voltage (V) | IR Drop (mV) | P/F Status | Margin (mV) | Model           | Nominal Current (A) | Upper (+%) | Lower (-% |
| *              |               | *                   | *                  | * 🔻          | * 🔻        | * 🔻         | * 🔻             | *                   | * 🔻        |           |
| SINK_U25_P3V3_ | STBY_GND      | 3.3                 | 3.01015            | 289.851      |            | -124.851    | Unequal Current | 0.1                 | 5          |           |
| SINK_U26_P5V_S | TBY_GND       | 5                   | 4.85283            | 147.171      | PASS       | 102.829     | Unequal Current | 0.2                 | 5          | 5         |
| SINK_U28_P3V3_ | STBY_GND      | 3.3                 | 3.00916            | 290.838      |            | -125.838    | Unequal Current |                     |            |           |
| SINK_U28_P5V_S | TBY_GND       |                     | 4.92478            | 75.224       |            | 174.776     | Unequal Current | 0.2                 |            |           |
| SINK_U30_P1V5_ | PCH_GND       |                     | 1.48235            |              |            | 57.348      | Unequal Current |                     |            |           |
| SINK_U30_P3V3_ | STBY_GND      | 3.3                 | 3.00252            | 297.481      |            | -132.481    | Unequal Current | 0.9                 | 5          | 5         |
| SINK_U32_P3V3_ | STBY_GND      | 3.3                 | 3.0104             | 289.604      |            | -124.604    | Unequal Current |                     |            |           |
| SINK_U34_P3V3_ | STBY_GND      | 3.3                 | 3.01021            | 289.792      |            | -124.792    | Unequal Current | 0.1                 | 5          | 5         |
| SINK_U35_P3V3_ | STBY_GND      | 3.3                 | 3.0103             | 289.695      |            | -124.695    | Unequal Current |                     |            |           |
| SINK_U37_P12V_ | STBY_CONN_GND | 12                  | 11.9372            | 62.85        | PASS       | 537.15      | Unequal Current | 0.1                 | 5          | 5         |
| SINK_U38_P3V3_ | STBY_GND      | 3.3                 | 3.01094            | 289.06       |            | -124.06     | Unequal Current |                     |            |           |
| SINK_U40_P3V3_ | STBY_GND      | 3.3                 | 3.01089            | 289.11       |            | -124.11     | Unequal Current | 1                   | 5          | 5         |
| SINK U41 P3V3  | STRY GND      | 33                  | 3,00316            | 296.838      |            | -131.838    | Unequal Current | 0.1                 | 5          |           |

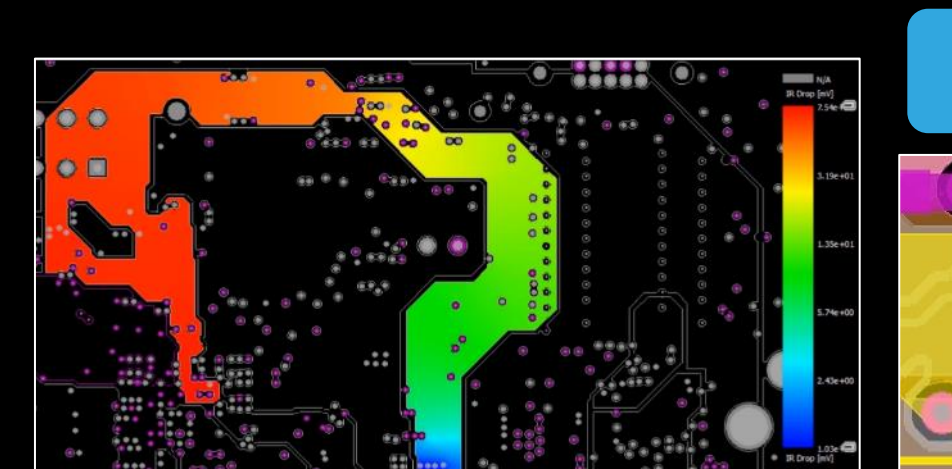

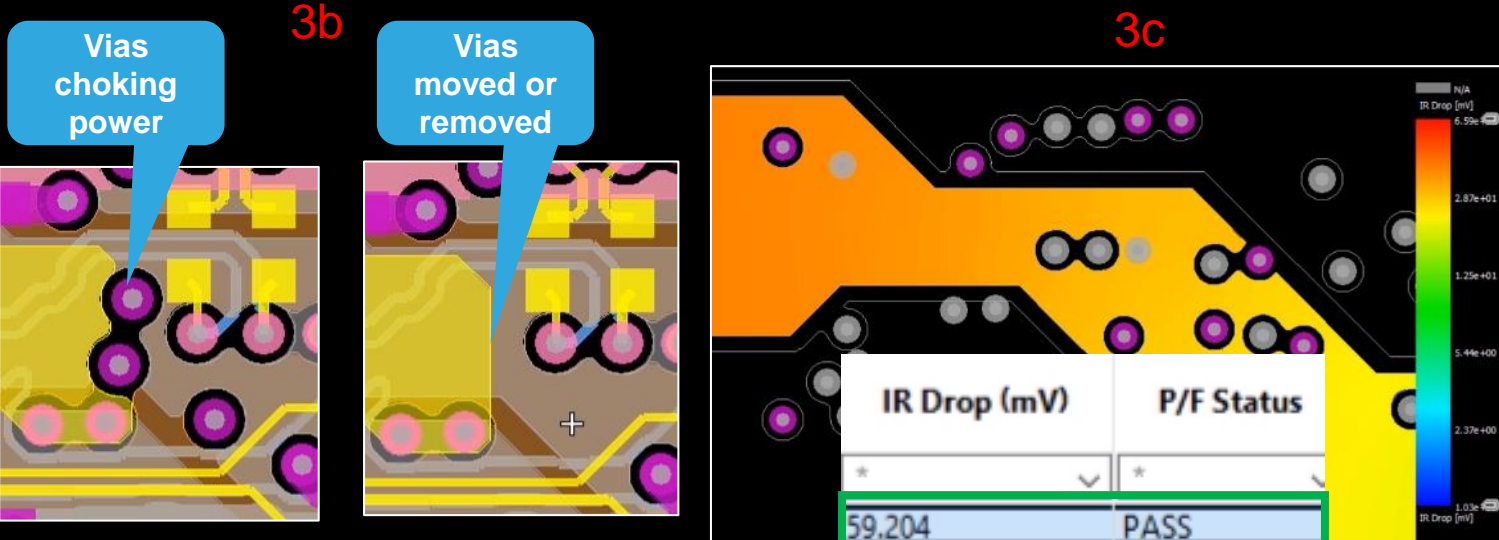

https://resources.pcb.cadence.com/feature-videos/ir-drop-analysis-feature-video Design © 2022 EMA Design Automation, Inc. **Automation**<sup>®</sup>

nalysis Workflo

IR Drop Work alvsis Set

Setup Modes

PCIe\_DualDim

Save Analysis

IR Drop

Enable Log Sca Enable Vertical Rang

nalysi

cādence°

2.87e+0

25e+0

44e 400

.37e+00

### **Topology Extraction**

- Integrated workflow in Aurora
- Extract single-ended and differential signals into Topology Explorer
- Explore what-if scenarios and develop constraints

| Analysis Workflows              |             |
|---------------------------------|-------------|
| Save Workflow Settings          | 8 8/// / /= |
| Load Workflow Settings          |             |
| Topology Extraction Workflow    |             |
| Component Model Setup           |             |
| Set up Default Models           |             |
| Use defaults for missing models |             |
| Manage Libraries                |             |
| Launch Analysis Model Manager   |             |
| Assign Models                   |             |
| Analysis Setup                  |             |
| ✓ Select Nets                   |             |
| View 3D Geometry                |             |
| Analysis                        |             |
|                                 |             |

cādence

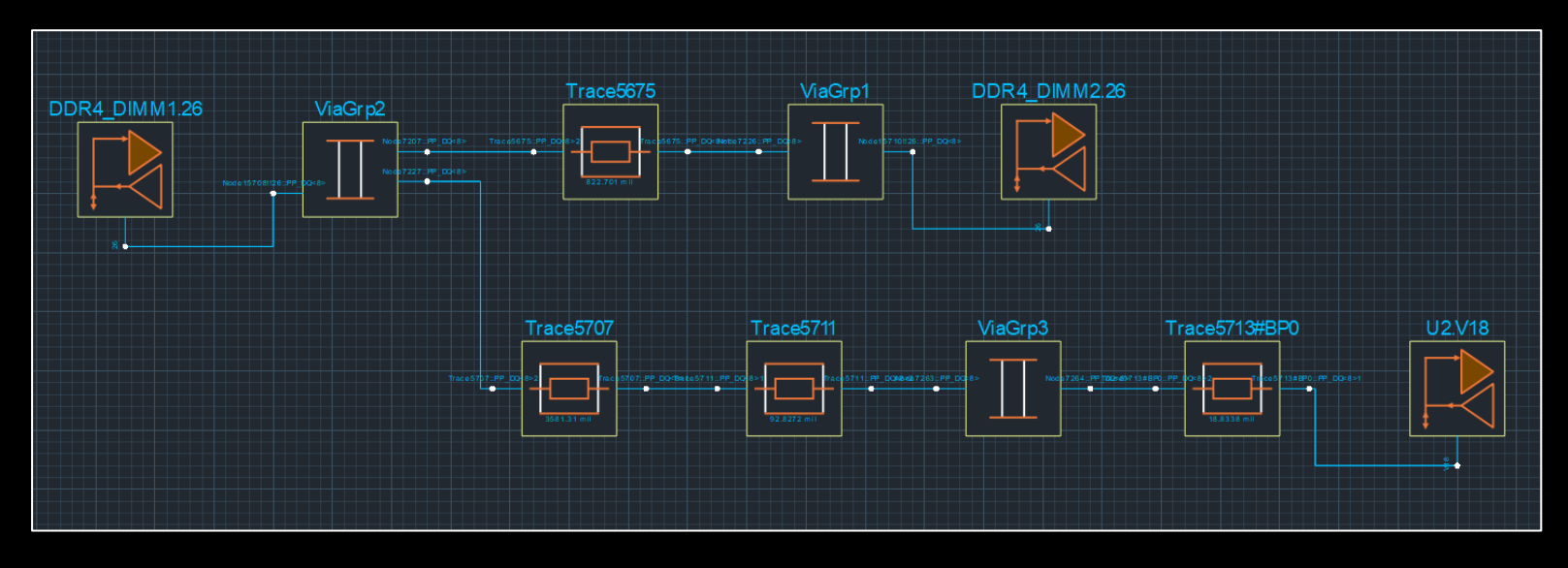

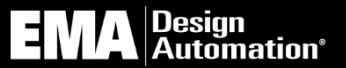

#### **Reflection Workflow**

Automation<sup>®</sup>

- 1. Select nets of interest and analyze. IBIS models must be assigned to nets from the AMM library or use defaults
- 2. Use the table to find the signals with the worst signal quality (e.g. excessive ring back)
- 3. Find problems, fix problems, and verify the solution directly on the Allegro design canvas

| orkflows _ ි              | ×                                     | ( <del>1</del>            | 81 8/1                          | / / /-                            |                     | 1           |         |
|---------------------------|---------------------------------------|---------------------------|---------------------------------|-----------------------------------|---------------------|-------------|---------|
|                           | A A STREET                            | - 1 6 8                   |                                 | 11 . 1.                           | •                   |             |         |
|                           |                                       |                           |                                 | 0/                                |                     |             |         |
| ion Workflow              | Simulation Table                      |                           |                                 |                                   |                     |             | _ 8     |
| nt Model Setup            | · · · · · · · · · · · · · · · · · · · | Focus Data: Ring Back Man | gin High ▼                      |                                   |                     |             |         |
|                           | (X)Net                                | Ring Back Margin<br>High  | Receiver                        | Driver                            | Stimulus/Parameters | High        | Low     |
|                           | *                                     | ▼ * ``                    | <b>*</b> *                      |                                   | • * <b>•</b>        |             |         |
| faults for missing models | ► PP_DQ9_D                            | N/A                       | cds_bi_gen_3p3v_40_10pf DDR4_DI | cds_bi_gen_3p3v_40_10pf U2 W16    | 0101, 0.4 Gbps, 0   | N/A N//     |         |
|                           | ▶ PP_DQ<6>                            |                           | cds_bi_gen_3p3v_40_10pf DDR4_DI | cds_bi_gen_3p3v_40_10pf DDR4_DIM. | . 0101, 0.4 Gbps, 0 | 0.43 V -0.1 | 18 V N/ |
|                           | ▶ PP_DQ<7>                            |                           | cds_bi_gen_3p3v_40_10pf DDR4_DI | cds_bi_gen_3p3v_40_10pf DDR4_DIM. | . 0101, 0.4 Gbps, 0 |             |         |
|                           | ▶ PP_DQ<8>                            |                           | cds_bi_gen_3p3v_40_10pf DDR4_DI | cds_bi_gen_3p3v_40_10pf DDR4_DIM. | . 0101, 0.4 Gbps, 0 | 0.40 V 0.8  | 3 V N/  |
|                           | ▶ PP_DQ<10>                           |                           | cds_bi_gen_3p3v_40_10pf DDR4_DI | cds_bi_gen_3p3v_40_10pf DDR4_DIM. | . 0101, 0.4 Gbps, 0 | 0.40 V 0.8∙ |         |
|                           | PP_DQ<11>                             |                           | cds_bi_gen_3p3v_40_10pf DDR4_DI | cds_bi_gen_3p3v_40_10pf DDR4_DIM. | . 0101, 0.4 Gbps, 0 | 0.40 V 0.8  | 5 V N/4 |
| tup                       | PP_DQ<12>                             |                           | cds_bi_gen_3p3v_40_10pf DDR4_DI | cds_bi_gen_3p3v_40_10pf DDR4_DIM. | . 0101, 0.4 Gbps, 0 | 0.40 V 0.8  |         |
|                           | ▶ PP_DQ<13>                           |                           | cds_bi_gen_3p3v_40_10pf DDR4_DI | cds_bi_gen_3p3v_40_10pf DDR4_DIM. | . 0101, 0.4 Gbps, 0 | 0.40 V 0.8  | 5 V N/  |
|                           | PP_DQ<14>                             |                           | cds_bi_gen_3p3v_40_10pf DDR4_DI | cds_bi_gen_3p3v_40_10pf DDR4_DIM. | . 0101, 0.4 Gbps, 0 | 0.40 V 0.8  | 5 V N// |
|                           | PP_DQ<15>                             |                           | cds_bi_gen_3p3v_40_10pf DDR4_DI | cds_bi_gen_3p3v_40_10pf DDR4_DIM. | . 0101, 0.4 Gbps, 0 | 0.40 V 0.8  | 5 V N/  |
|                           | PP_DQ<16>                             |                           | cds_bi_gen_3p3v_40_10pf DDR4_DI | cds_bi_gen_3p3v_40_10pf DDR4_DIM. | . 0101, 0.4 Gbps, 0 |             |         |
|                           | ▶ PP_DQ<17>                           |                           | cds_bi_gen_3p3v_40_10pf DDR4_DI | cds_bi_gen_3p3v_40_10pf DDR4_DIM. | . 0101, 0.4 Gbps, 0 | 0.41 V 0.7  | ev N/   |
|                           | ▶ PP_DQ<18>                           | 0.40 V                    | cds_bi_gen_3p3v_40_10pf DDR4_DI | cds_bi_gen_3p3v_40_10pf DDR4_DIM. | . 0101, 0.4 Gbps, 0 | 0.40 V 0.8  | 2 V N// |
|                           |                                       |                           |                                 |                                   |                     |             |         |
| halysis Results           |                                       |                           |                                 |                                   |                     |             |         |
| oculto                    |                                       |                           |                                 |                                   |                     |             |         |

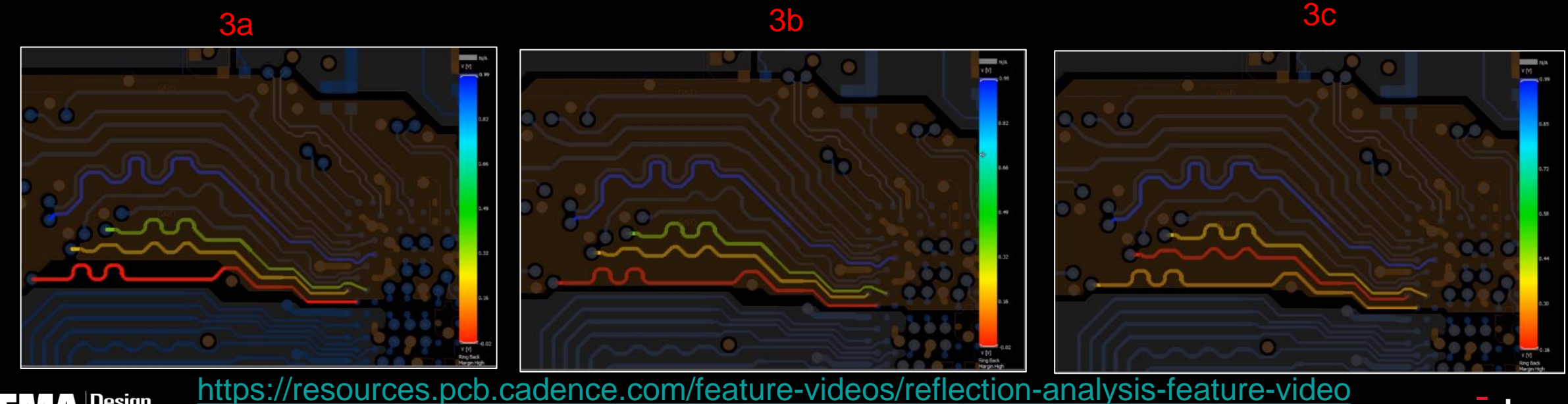

© 2022 EMA Design Automation, Inc.

View Reflection Tables View Reflection Visions

cādence"

### Crosstalk Workflow

- 1. Select nets of interest and analyze. IBIS models must be assigned to nets from the AMM library or use defaults
- 2. Use the table to find the signals with the worst crosstalk and view aggressors
- 3. Find problems, fix problems, and verify the solution directly on the Allegro design canvas

|                               |                   |                | $\overline{-}$       | 81 8111                     | / /=                |                    |                    |
|-------------------------------|-------------------|----------------|----------------------|-----------------------------|---------------------|--------------------|--------------------|
| brkflows _ ਰੋ ×               |                   |                |                      |                             | 1  1  1             |                    |                    |
| Vorkflow Settings             | All Neighbor Each | Neighbor       |                      |                             |                     |                    | - ° ×              |
| Workflow Settings             |                   | T <sub>x</sub> |                      |                             |                     |                    |                    |
| alk Workflow                  | Victim DP/(X)Net  | t •            | Result/Waveform Link |                             | Victim Receiver     |                    | Simulation Type    |
| nt Model Setup                | ·                 | ▼ 2            |                      |                             |                     | *                  |                    |
|                               | ▼ PP_A<0>         |                |                      | CDS_IN_GEN_2P5V_10PF_NOTERN | I DDR4_DIMM2 78     | ALL; HS; ODD; TYP  |                    |
| Default Models                |                   |                |                      | CDS_IN_GEN_2P5V_10PF_NOTERN | I DDR4_DIMM2 78     | ALL; HS; EVEN; TYP |                    |
| defaults for missing models   |                   |                |                      | CDS_IN_GEN_2P5V_10PF_NOTERN | / DDR4_DIMM2 78     | ALL; HS; ODD; TYP  |                    |
| ge Libraries                  |                   |                |                      | CDS_IN_GEN_2P5V_10PF_NOTERN | A DDR4_DIMM2 78     | ALL; LS; EVEN; TYP |                    |
| ,<br>h Analysis Model Manager | <b>N</b> 00 A (1) |                |                      | CDS_IN_GEN_2P5V_10PF_NOTERM | A DDR4_DIMM2 78     | ALL; LS; ODD; TYP  |                    |
| Models                        | ► PP_A<1>         |                | Simulation Table     |                             |                     |                    |                    |
| etup                          | ▶ PP_A<3>         |                | All Neighbor Each N  | eighbor                     |                     |                    |                    |
| Nets                          | PP_A<4>           |                | Summary Table        | Y T                         |                     |                    |                    |
| Analysis Options              | - ngriss          | 10.0           |                      |                             |                     |                    |                    |
| Analysis Options              |                   |                | Victim DP/(X)Ne •    | Aggressor DP/(X)Net         | tesult/Waveform Lin | Victim Receiver    | Simulation Type    |
| nalysis                       |                   |                | *                    | *                           | *                   | *                  | *                  |
| Analysis Results              |                   |                | ▶ PP_A<0>            | PP_A<2>                     |                     | CDS_IN_GEN_2P5     | EACH; HS; ODD; TYP |
| esults                        |                   |                | ▼ PP_A<2>            | PP_A<0>                     |                     | CDS_IN_GEN_2P5     | EACH; HS; ODD; TY  |
| Analysis Results              |                   | 20             |                      | PP A<6>                     | 1.1 mV              | CDS IN GEN 2P5     | EACH: HS: ODD: TYP |
| Crosstalk Tables              |                   |                |                      |                             |                     |                    |                    |
| Crosstalk Visions             |                   |                |                      | PP_A<0>                     |                     | CDS_IN_GEN_2P5     | EACH; HS; ODD; TYP |
|                               |                   |                |                      |                             |                     | CDS IN GEN 2P5     |                    |

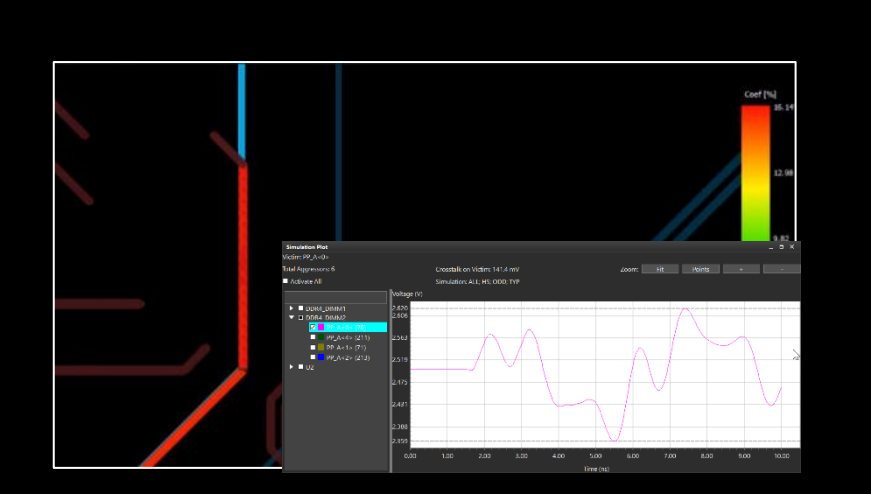

3a

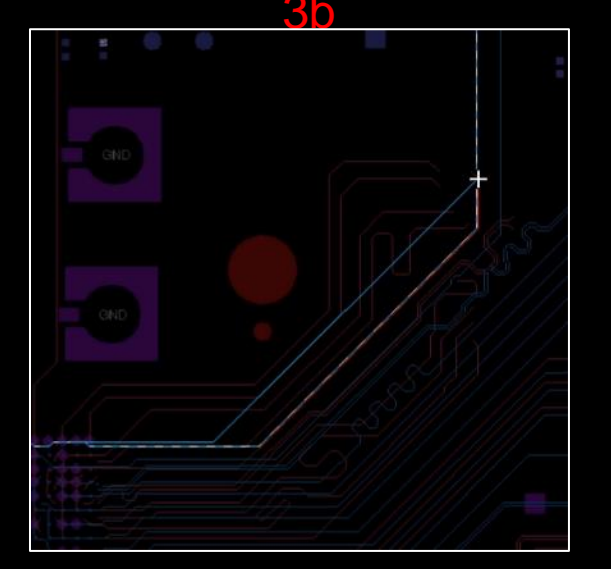

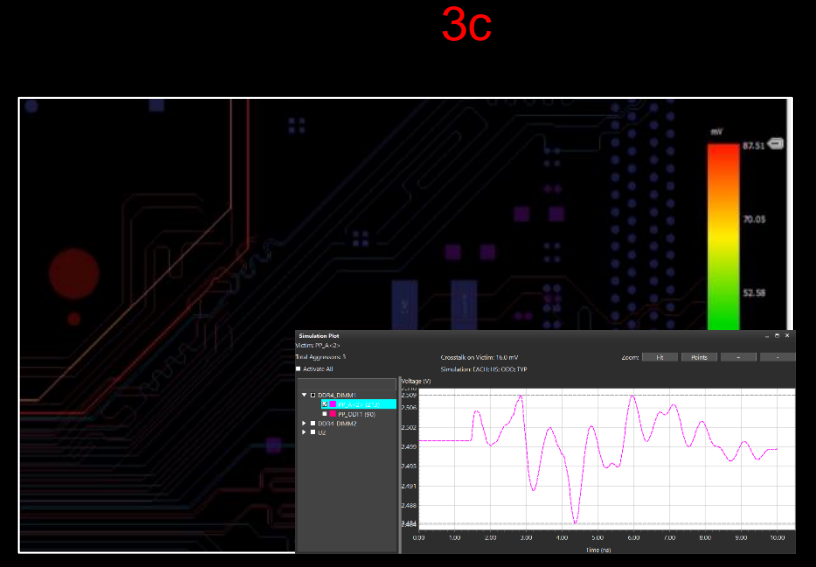

Design Automation\* https://resources.pcb.cadence.com/feature-videos/crosstalk-analysis-feature-videos/ 14 © 2022 EMA Design Automation, Inc.

cādence<sup>®</sup>

#### Full Collaboration Use Model: Concurrent Design and Analysis

- Concurrent design and SI / PI Analysis to improve team efficiency
  - Previously, in-cycle analysis has typically occurred on a static 'saved off' design version...very difficult to merge in changes
  - Now, engineers can lock a finished section and analyze
  - Engineers can perform what-if changes in the local analyzed area without impacting rest of design
  - Allows real-time analysis on the current design...embed communication so it's always accurate and timely

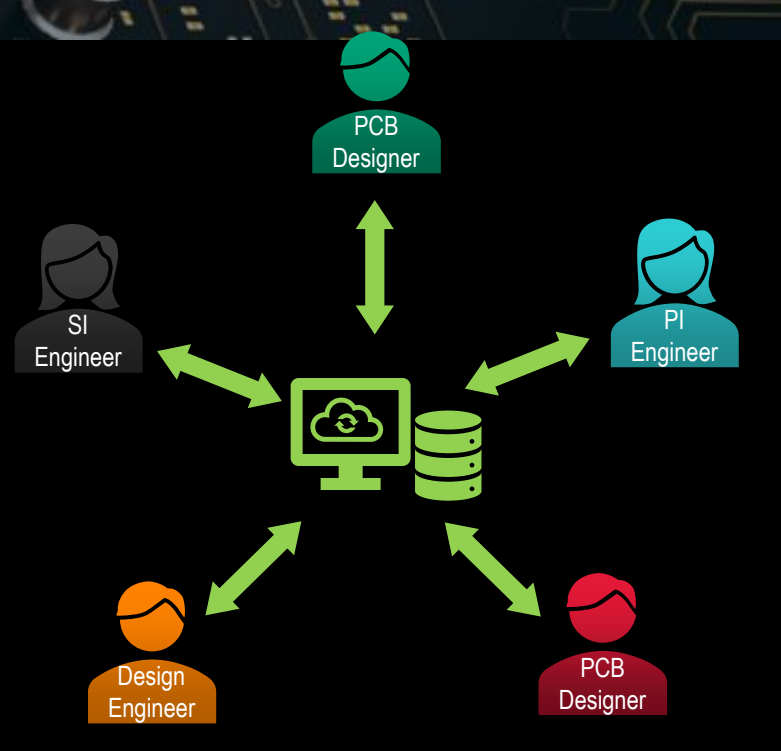

Real-time collaboration between physical design and electrical analysis (Team Design)

cādence

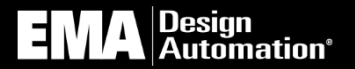

## Layout Workbench

**Unified Electrical Analysis Platform** 

**UNIQUE TO SIGRITY** 

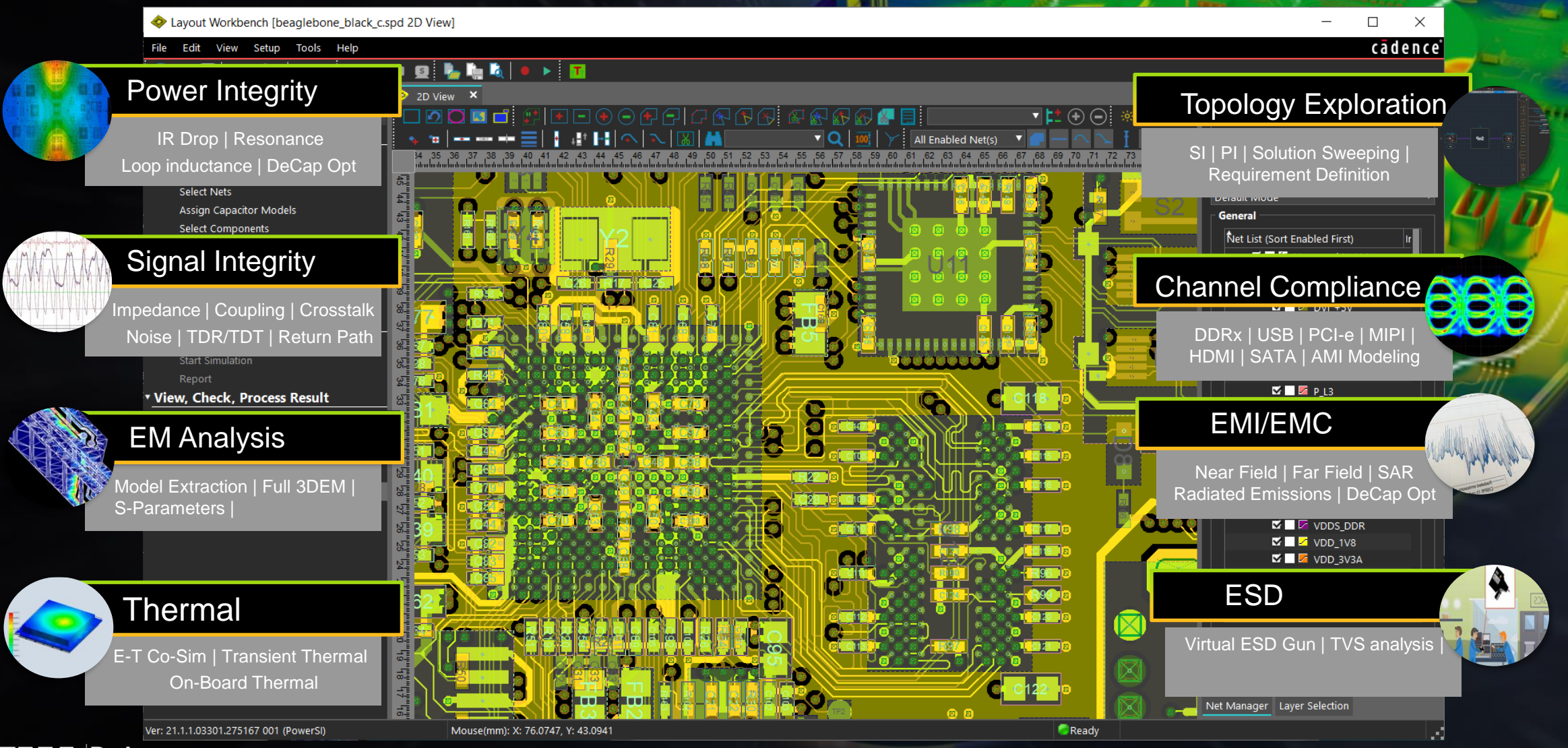

mil

EMA Design Automation\*

#### Why Sigrity Complete Electrical Analysis Solution

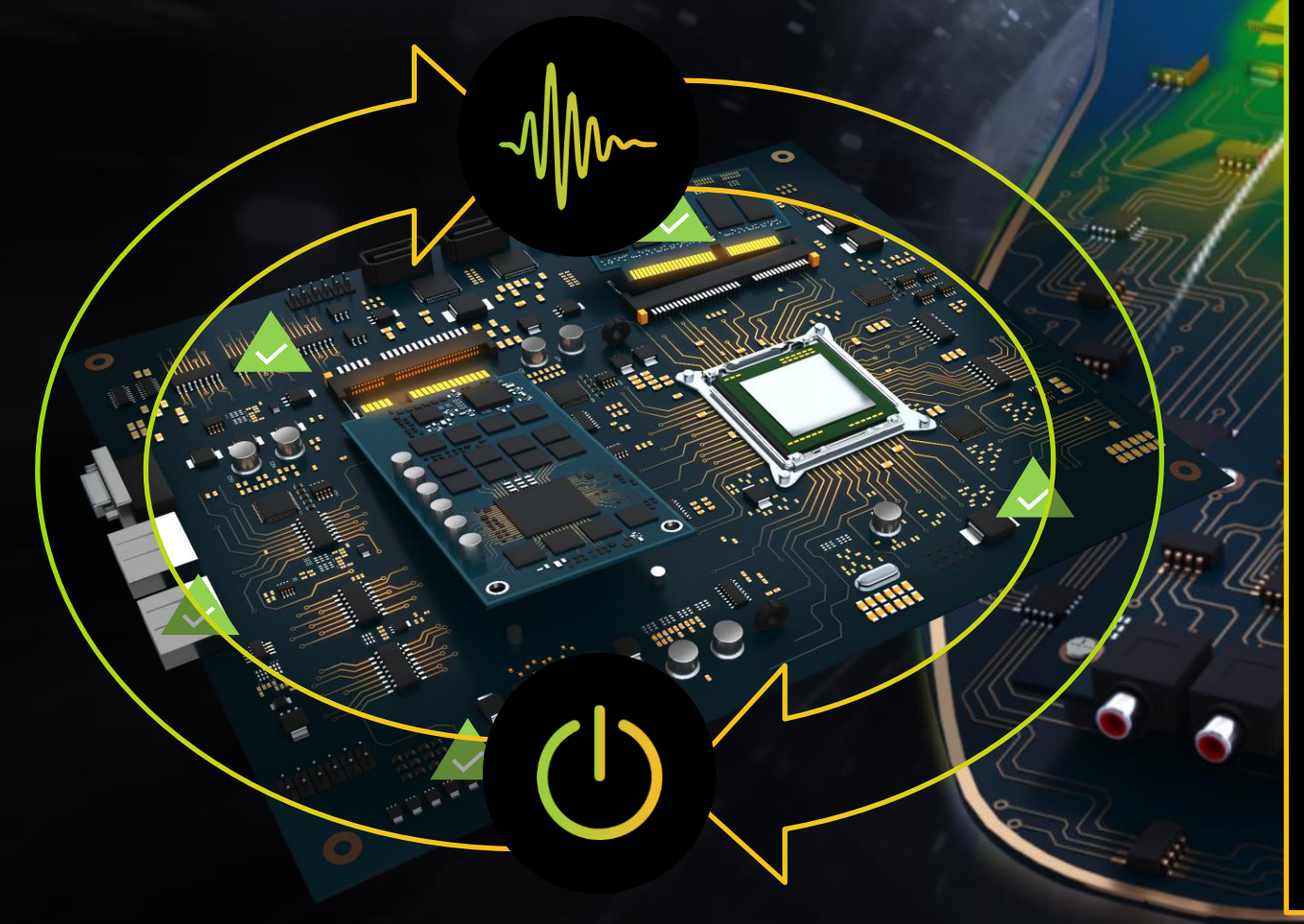

#### Get PI/SI Right the First Time with Sigrity

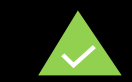

#### Meet Delivery Schedules

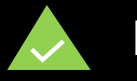

**Prevent Respins** 

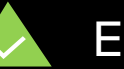

Ensure Reliability

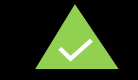

Optimize for Cost, Perf, Size

#### **Sigrity Electronics Workbench**

Hardware Correlated Accuracy 10x Performance Multi-CAD Support

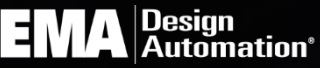

## Thank You For Joining Us

#### • Call us today!

 To find out about the latest in new product developments, training, educational opportunities, and services offered call EMA, a Cadence Channel Partner reseller, call at 877.362.3321 or visit us online at <u>www.ema-eda.com</u>

#### Technical Support:

- Telephone: 585-334-6001 Option 5
- E-mail: <a href="mailto:techsupport@ema-eda.com">techsupport@ema-eda.com</a>
- My information Jerry Long:
  - Telephone: 512 250-2191
  - E-mail: jerryl@ema-eda.com

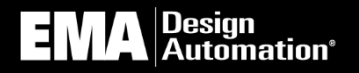